## Alertpay 帳號的申請/加信用卡/驗證/加個人戶頭的流程

>><mark>請依照以下的圖示進行,並請注意每個圖檔的說明,但有可能會有些許的不同,因為,國際金流公司</mark> 會依照所需而做些微的調整,所以,要適時比對一下唷!

>>你可以到 https://www.alertpay.com/?zZmSSS%2flNmeqyszIE7l3DA%3d%3d 申請加入 >>進入 Alertpay 申請的網站後,點選〔SIGN UP NOW〕

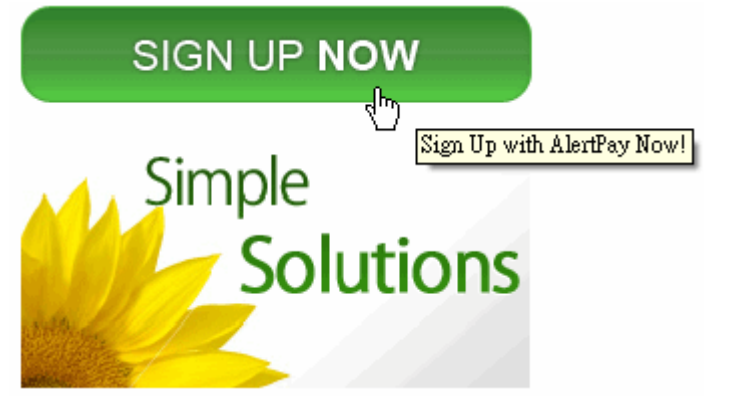

>>選擇你的國家後,點選〔Personal Pro〕

- 1. Choose your country: Taiwan
- 2. Choose your account type:

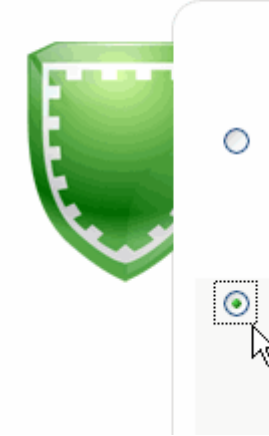

# Personal Accounts Personal Starter

Perfect account to get started. Shop securely online.

#### Personal Pro

Ideal for active buyers and sellers. Accept credit card payments.

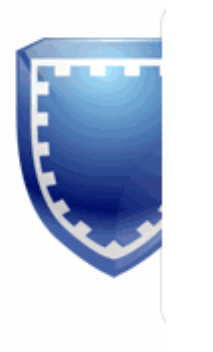

>>點選右下方的〔NEXT〕

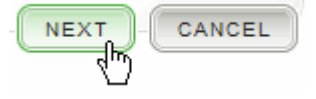

# >>依照下圖的說明,依序填寫內容,請以〔英文〕填寫。 >>簡/繁體中文轉換及英譯網址: 名字及地址〔中翻英〕: http://c2e.ezbox.idv.tw/name.php >>點選右下方的〔NEXT〕

#### **Contact Information**

| First Name:                   | 名                                                                    |       |
|-------------------------------|----------------------------------------------------------------------|-------|
| Last Name:                    | 姓                                                                    |       |
| Address Line 1:               | 地址一,此欄〔務必〕填寫。                                                        |       |
| Address Line 2:<br>(Optional) | 地址二,此欄〔不一定〕需要填寫。                                                     |       |
| City / Town:                  | 鄉鎮/城市                                                                |       |
| Country:                      | 🚟 Taiwan 📓家                                                          |       |
| Region:                       | 地區                                                                   |       |
| Postal Code:                  | 郵遞區號                                                                 |       |
| Country Of Citizenship:       | Choose Country 你是哪個國家的人民 ~                                           |       |
| Home Phone:                   | 住家電話                                                                 |       |
| Work Phone:<br>(Optional)     | 工作電話,此欄〔不一定〕需要填寫。 Ext                                                | 分機    |
| Mobile Phone:<br>(Optional)   | 行動電話,此欄〔不一定〕需要填寫。                                                    |       |
| Occupation:                   | Choose Occupation 職業 🗸 🗸                                             |       |
| Date Of Birth: 生日             | Month 月 🖌 Day 日 👻 Year 👻 🛛                                           | 西元年   |
|                               | You must be at least 18 years of age to register for an AlertPay acc | xount |

| >>依照下圖的說明,依序填寫內容。<br>AlertPay Account Login |  | PREVIOUS |
|---------------------------------------------|--|----------|
|                                             |  |          |
|                                             |  |          |

| Email Address:            | 電子信箱:用來登錄你的Alertpay帳號<br>AlertPay account login                | Your email must be in the format: name@domain.com            |
|---------------------------|----------------------------------------------------------------|--------------------------------------------------------------|
| Re-enter Email Address:   | 重新輸入:電子信箱                                                      |                                                              |
| Password:                 | 設定密碼:用來登錄你的Alertpay帳號<br>6 characters minimum 至少6個字,需爲半形字      | Your password is required to login to your AlertPay account. |
| Re-enter Password:        | 重新輸入:密碼                                                        |                                                              |
| Transaction PIN:          | 交易用密碼:請設定介於4至8個〔數字〕         Between 4 and 8 digits       需爲半形字 | Your Transaction PIN will be required for all transactions.  |
| Re-enter transaction PIN: | 重新輸入:交易用密碼                                                     |                                                              |

#### >依照下圖的說明,依序填寫內容。

| Password Recovery                    |                                                                                                    |
|--------------------------------------|----------------------------------------------------------------------------------------------------|
| Security Question #1:                | Choose a Question? 安全問題一                                                                                 |
| Answer #1:                           | City of birth? 你出生的城市?                                                                                   |
| Security Question #2:                | Choose another Question? 安全問題二 🗸                                                                         |
| Answer #2:                           | What is your favorite city? 你最喜愛的城市?                                                                     |
| ►依照下圖的說明,依<br>Third Party Informatio | 找序填寫內容,並點選〔REGISTER〕。<br>■                                                                               |
|                                      | Will this account be used by any individual or organization other than yourself? (i.e. a "Third Party")? |
|                                      | ◎ Yes ⑧ No 你會將此帳號與第三方共同使用嗎?<br>是的Yes 不會No                                                                |
| Nord Verification                    |                                                                                                    |
|                                      | MTTF2G                                                                                                   |
|                                      | 請將上方文字輸入此處                                                                                               |
|                                      | Type the characters you see in the picture above.                                                        |
| User Agreement                       |                                                                                                    |
|                                      | □ I agree to AlertPay's User Agreement<br>請務必勾選Alertpay的使用者同意書                                           |
|                                      | PREVIOUS REGISTER CAN                                                                                    |
| >請依以下說明執行                            |                                                                                                    |

#### Validate Email

A) Check your email

We have sent an email to 請到此處信箱看一下是否有Alertpay送來的電子信

#### B) Click on the Validation Link

In the email, click on the validation link or copy and paste the link into your browser. 在信箱中,請點選帳號確認連結或是將連結貼入你的瀏覽器中 Didn't receive a validation email? Click here and we will send you another one!. 沒收到確認連結嗎?請點選綠色Click here,將送出另外一個新的給你

### ALERTPAY: Validate Your Email THIS IS AN AUTOMATED EMAIL - PLEASE DO NOT REPLY

#### Dear 這裡是你申請時的英文名字

You have 1 step remaining to complete your registration. Please click on the following validate your e-mail address:

-----

https://www.alertpay.com/V.aspx?c=NXAGNGXQQA5B 請點選連結以便做〔帳號確認〕 √

#### >>點選連結後,會出現的畫面。

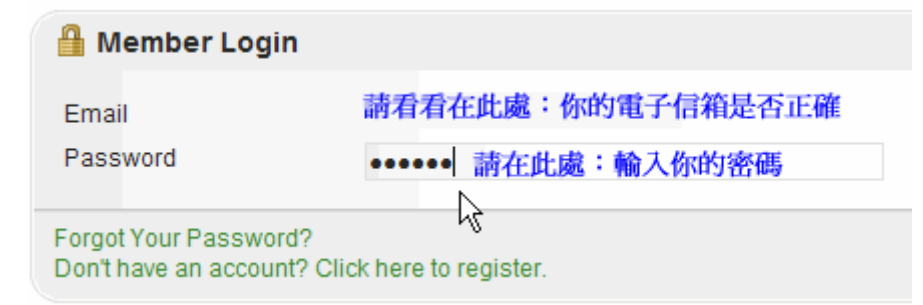

>>點選〔LOG IN〕你就可以進入你個人的 Alertpay 帳號

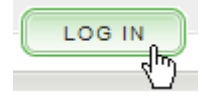

| >> <mark>現在</mark> | 要加入〔         | 你個人的信            | 言用卡〕,以便你支付你的各項費用           |
|--------------------|--------------|------------------|----------------------------|
| >>你可.              | 以到 ht        | ttps://www.a     | alertpay.com/Login.aspx 登入 |
| 🥖 htt              | ps://www.ale | ertpay.com/Login | n.aspx                     |
| 編輯(E)              | 檢視(V)        | 我的最愛(A)          | <b>予</b> 直不                |

#### >>輸入〔你的電子信箱〕以及〔密碼〕 >>點選〔LOG IN〕進入你個人的 Alertpay 帳號

| 🔒 Membe                     | er Login                                        |  |
|-----------------------------|-------------------------------------------------|--|
| Email<br>Password           |                                                 |  |
| Forgot Your<br>Don't have a | Password?<br>n account? Click here to register. |  |

#### >>請選擇〔Profile〕=>〔Financial〕=>〔Credit Cards〕

| Profile   |                  |
|-----------|------------------|
| Personal  |                  |
| Financial | Currencies       |
| Business  | Bank Accounts    |
|           | Credit Cards     |
|           | Payment Preferen |

>>請輸入你的卡上的〔名字〕,請用英文

>>請檢查你的〔姓氏〕,這是自動帶入,所以一開始輸入申請時就要正確 >>請輸入你的〔卡號〕,是連續數字,不要有任何符號 >>請輸入到期日:月/年 >>請輸入信用卡背面的三碼檢查碼 >>請檢查你的〔地址〕,這是自動帶入,所以一開始輸入申請時就要正確 >>若需要更改地址,請點選〔Change Address〕

#### Credit Card

| First Name:       | 請輸入你的卡 | €上的〔名      | 字〕      |
|-------------------|--------|------------|---------|
| Last Name:        | 請檢查你的〔 | (姓氏),      | 這是自動帶入  |
| Card Number:      | 請輸入你的〔 | 〔卡號〕,      | 是連續數字   |
|                   | VISA   |            |         |
| Expiration Date:  | ~      | *          | 到期日:月/年 |
| Verification Code | e:     | _          |         |
| 信用卡背面             | 的三碼檢查碼 | 210210 032 |         |

Billing Information

請檢查你的〔地址〕,這是自動帶入

Change Address 若需要更改地址, 請點選〔Change Address〕

>>點選〔NEXT〕

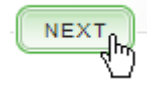

>>請檢查以下資料是否正確 >>Card Holder:持卡人全名 >>Card:所有卡片訊息 >>Billing Address:卡片郵寄地址 >>請勾選 By checking this box,.... Step 2 of 3

#### Credit Card

Card Holder:

Card:

Billing Address:

#### Terms and Conditions

AlertPay protects the security of your credit card information. We protect your registered credit card.

To prevent fraud and credit card abuse, we pass each credit card regist issuing bank confirmation, and phone number verification (phone num! unable to validate your card. Then your card will not be available for use processor.

🗹 By checking this box, I agree to these terms and conditions 🛛 🗼

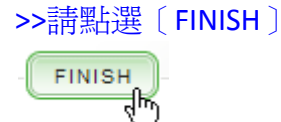

#### >>此時你會看到以下的訊息,則表示加卡成功,並每月至少可以用 Alertpay 的信用卡<mark>支付美金 500 元以</mark> 內的訂購

Step 3 of 3

| Credit Card XXXX-XXXX-0806 successfully added to your profile. You now have a spe                                      | 現已改爲 500 元美金了                                         |
|----------------------------------------------------------------------------------------------------|-------------------------------------------------------|
| Note:This credit card will be used as a backup funding source for any subscriptions that yo<br>Preferences at anytime. | u have purchased. You can change your Payment Sending |
|                                                                                                    | <u> </u>                                              |
| Add another Credit Card     Send Money                                                                                 |                                                       |
| Go to Account Overview                                                                                                 |                                                       |
| 請注意,以上的部份一旦完成就可以                                                                                                    | 開始支付各項費用,                                             |
| 而 <mark>以下的部份</mark> 可以依自己手上的資料                                                                                        | 料是否齊全,再一一                                             |
| 完成即可,不必一定要經過〔驗證〕                                                                                                    | 才能支付各項費用。                                             |

#### >><mark>現在要上傳你個人〔有相片〕的資料以便〔驗證〕</mark> >>請選擇〔Profile〕=>〔Personal〕=>〔Uploaded Documnets〕

| Profile                    |                       |
|----------------------------|-----------------------|
| Personal                   | Personal Information  |
| Financial                  | Password              |
| Business                   | Transaction PIN       |
| Recent Activity            | Email Addresses       |
| Date<br>No recent activity | Email Preferences     |
| No recent activity.        | Uploaded Documents n- |
|                            | 6                     |

>>選擇〔Photo ID〕:像是國家的身份證,但是要有相片在上面, >>並且相片要清晰可見,還要有〔有效日期〕,若是有效日期在背面,你也要提供背面圖檔, >>你可以用掃瞄的方式處理圖檔。

#### **Required Documents**

Submit a document from the last 6 months

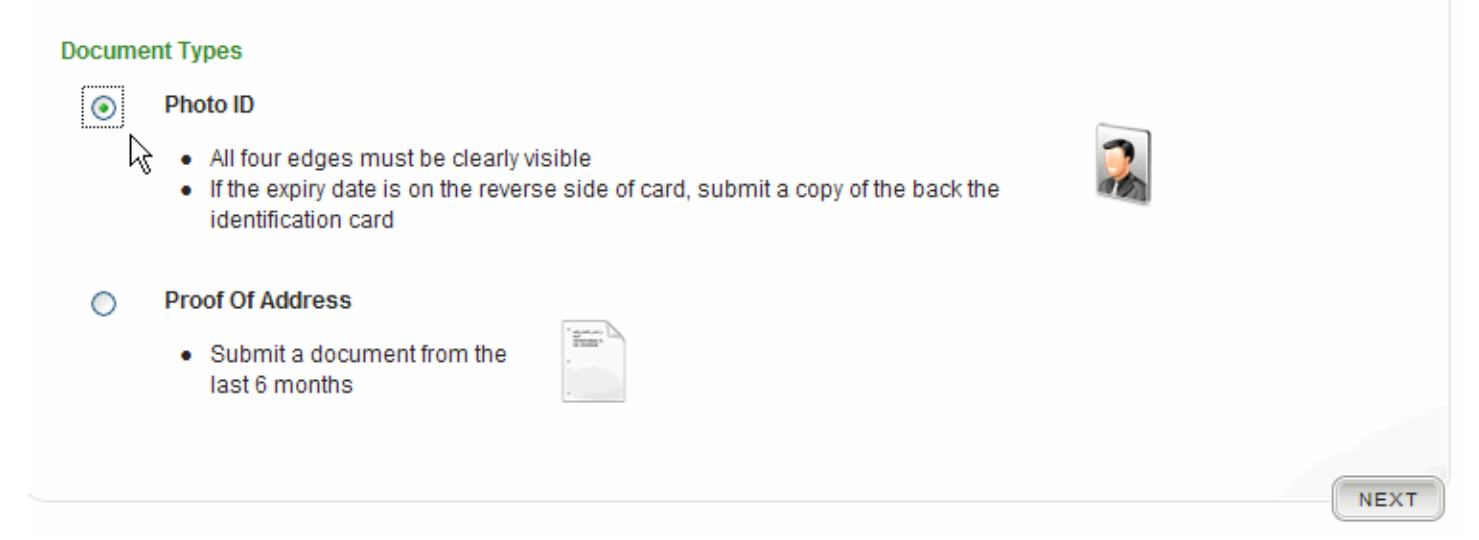

#### >>上傳的圖檔請務必小於 5Mb,並且只能接受〔jpg/jpeg〕〔bmp〕〔png〕〔gif〕〔tiff〕的格式。

| ) Info                                                                                                    |
|----------------------------------------------------------------------------------------------------|
| File size must be less than 5 MB<br>We only accept: jpg/jpeg, bmp, png, gif<br>nd tiff file formats<br>Check your verification status in Account<br>verview |

#### >>請點選〔瀏覽〕去選擇你的圖檔

#### Country ID

Your valid country ID. That is, ID that has been issued by your country of residence that shows your picture.

#### Submission Method

( Browse your computer for the file that contains your verification information and click on the submit button.

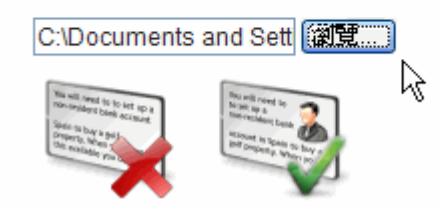

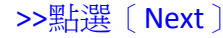

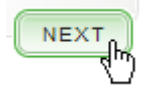

>>在這裡會讓你〔預覽〕你剛剛上傳的圖檔內容。 >>點選〔PREVIOUS〕回到前一頁修改, >>點選〔FINISH〕完成。

#### Preview

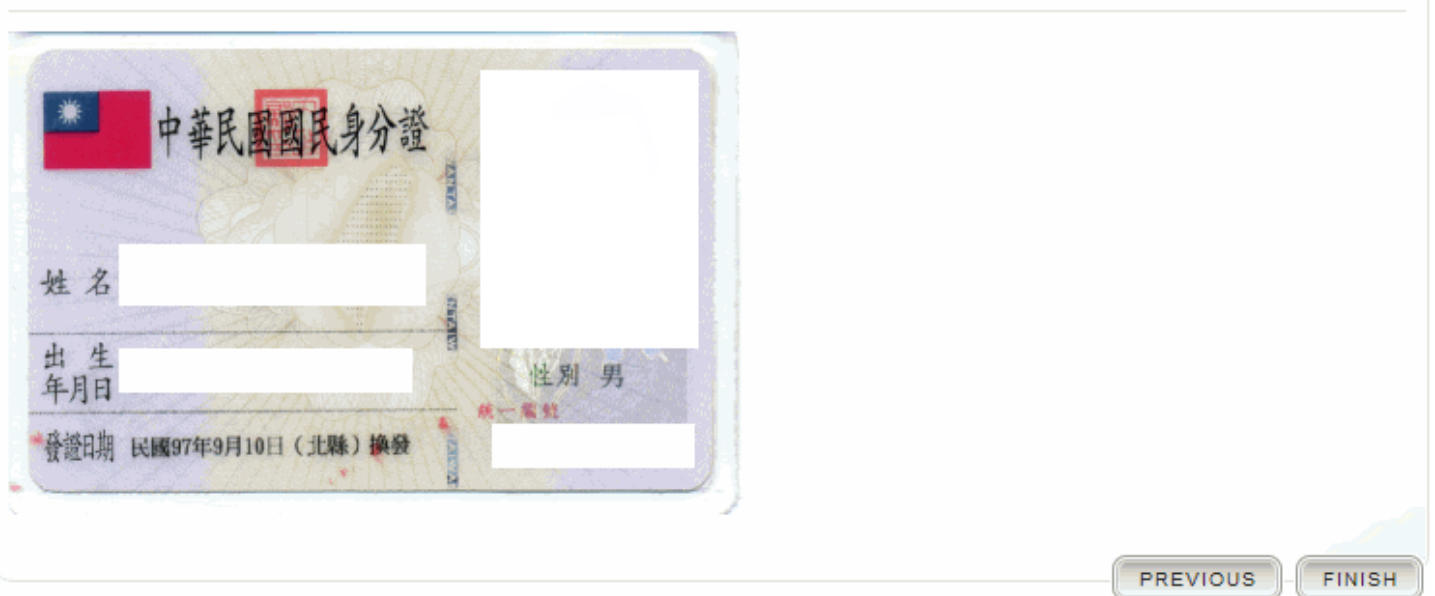

#### >><mark>現在要上傳你個人〔有地址〕的資料以便〔驗證〕</mark> >>請選擇〔Profile〕=>〔Personal〕=>〔Uploaded Documnets〕

| Profile                     |                      |
|-----------------------------|----------------------|
| Personal                    | Personal Information |
| Financial                   | Password             |
| Business                    | Transaction PIN      |
| Recent Activity             | Email Addresses      |
| Date<br>No recent activity. | Email Preferences    |
|                             | Uploaded Documents   |

#### >>選擇〔Proof Of Address〕: 必須要〔地址〕的單據,而且是〔6個月〕內的單據。

#### Required Documents

Submit a document from the last 6 months

#### Document Types

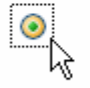

#### Proof Of Address

 Submit a document from the last 6 months

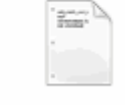

#### >>點選〔Next〕

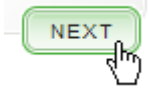

>>Utility Bill:公共費用,如:水、電、瓦斯費、、、等 >>Phone bill:電話帳單 >>Credit card statement:信用卡帳單 >>Bank Statement:銀行帳單 >>選擇一個你有的資料,再點選〔瀏覽〕選擇你的圖檔,點選〔Next〕

#### Form Types

#### Utility Bill

A utility bill that has been <u>mailed to you in the last 3 months</u>. It should show your name and your current address.

#### Phone bill

A telephone bill that has been <u>mailed to you in the last 3 months</u>. It should show your name and your current address.

#### Credit card statement

A credit card statement that has been <u>mailed to you in the last 3 months</u>. It should show your name and your current address.

#### Bank Statement

A bank statement that has been mailed to you in the last 3 months. It should show your name and your current address.

#### Submission Method

( Browse your computer for the file that contains your verification information and click on the submit button.

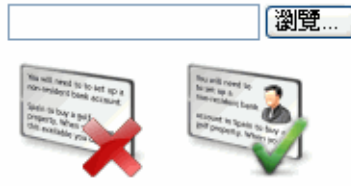

O Mail in document (using this option will result in additional delays in processing your verification)

NEXT

>>這是銀行寄來的〔對帳單〕上面要有〔你個人的名字〕〔地址〕,你上傳後,會到〔Preview〕預覽畫面, 你若確認無誤,請按〔FINISH〕按鈕完成。

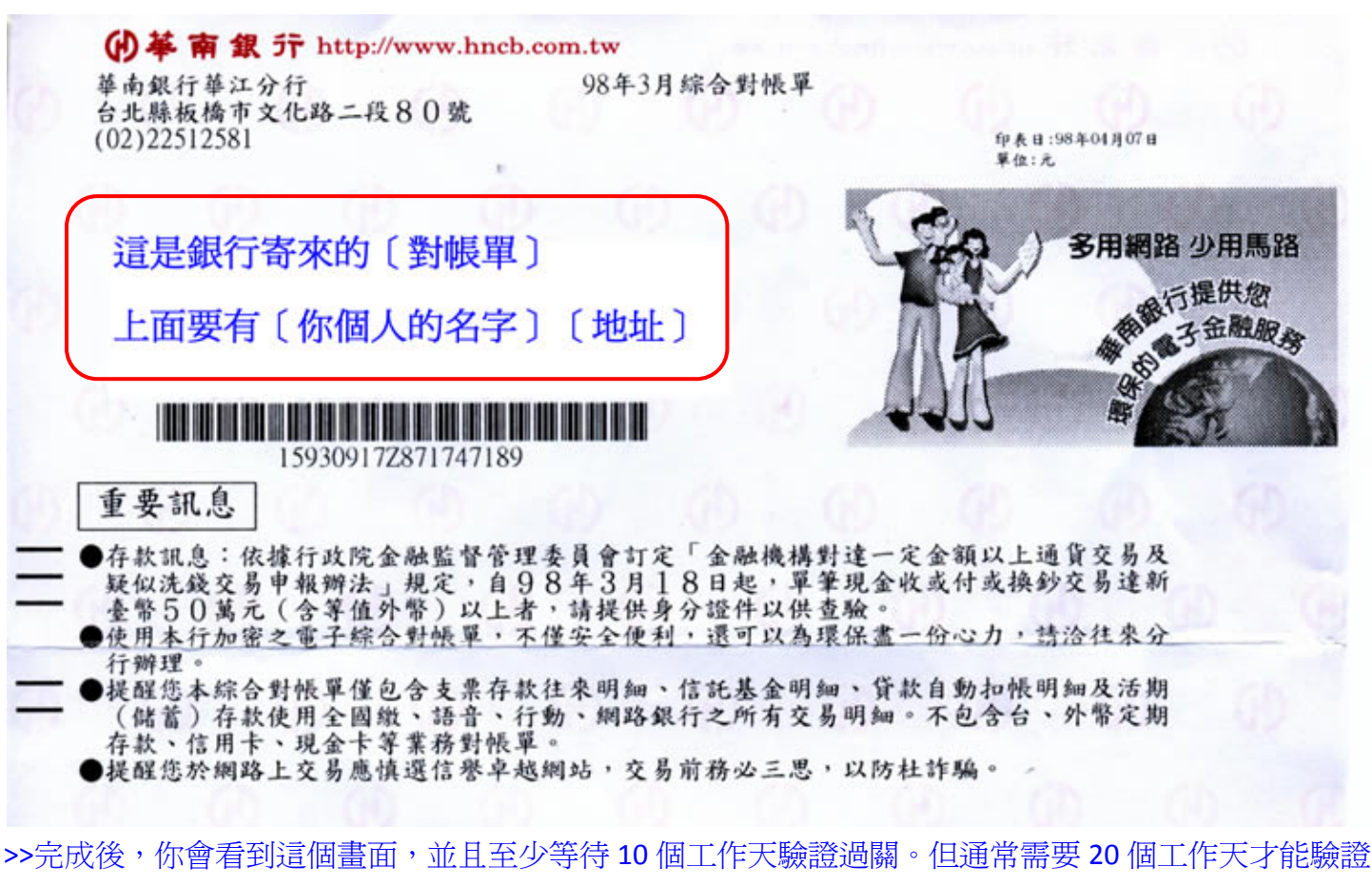

通關,或者你可以經過10個工作天之後,自行寫一封〔英文信〕詢問Alertpay。

You have uploaded all the required documents. Please allow 10 business days all of the features in AlertPay while you are undergoing the verification process. Y overview screen.

#### >>完成後,點選右上方〔Logout〕登出

| We            | lcome, |                | Logout       |  |  |
|---------------|--------|----------------|--------------|--|--|
| OSIT WITHDRAW |        | BUSINESS TOOLS | EARN MONEY   |  |  |
|               |        | 🕖 Security C   | enter 🔞 Help |  |  |

>>現在要加入你個人〔個人銀行戶頭〕的資料以便〔將來提款〕 >>若你將來不選擇用〔電匯〕方式領款,則此部份可以忽略不看。 >>請選擇 [ Profile ] => [ Financial ] => [ Bank Accounts ]

| Į | Profile         |               |
|---|-----------------|---------------|
| T | Personal        |               |
| 3 | Financial       | Currencies    |
|   | Business        | Bank Accounts |
| Ī | Recent Activity | Credit Cards  |

>>請選擇〔你的國家〕

Step 1 of 5

Please select the country where your bank account is located.

>>請點選〔NEXT〕

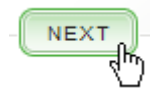

>>請點選〔Bank Wire〕=>〔NEXT〕,此處僅能領錢,無法存錢。若需要存錢及轉帳領錢,請參考 Alertpay 的規定,看看你的國家是否已被 Alertpay 准許直接用轉帳的方式存入錢以及領錢。

#### Step 2 of 5

Please select the type of action you would like to perform with your bank account.

Bank Transfer (for deposit and withdrawal)
 We're sorry, localized bank transfers to Taiwan are not supported

Bank Wire (for withdrawal only)
 Withdraw funds in USD, GBP, and EUR

>>請注意:以下資訊根據你選擇的國家而有所不同

Currency: 請選擇貨幣 Account Type: 一般都是選擇 Personal Savings First name: 你的名字,是直接帶入的 Last name: 你的姓氏,是直接帶入的

Account Number: 銀行帳號 Bank Code: 銀行代碼 Branch Code: 分支代碼

SWIFT BIC: 此號碼請打電話至銀行詢問,問銀行〔SWIFT〕的號碼

PREVIOUS

NEXT

#### Bank Name: 銀行英文名字 Bank Phone Number: 銀行的電話號碼,若你在分支開戶,就用分支的電話號碼 Bank Contact Name: 銀行的聯絡人姓名

>>點選〔NEXT〕進入〔Confirm〕,確認無誤,即可點選〔NEXT〕進入〔Complete〕而完成。

| Cto! | -  | 2 | <b></b> | 5 |
|------|----|---|---------|---|
| SIE  | P. | 0 | 01      | 0 |

| Account Information: |                     |        |   |
|----------------------|---------------------|--------|---|
| Currency             |                     |        |   |
| Currency.            | Please Select a Cul | rrency | * |
| Account Type:        | Personal Checking   |        | * |
| First name:          |                     |        |   |
| Last name:           |                     |        |   |
| A                    |                     |        |   |
| Account Number:      |                     | ۲      |   |
| Bank Code:           |                     |        |   |
| Branch Code:         |                     |        |   |
| SWIFT BIC:           |                     |        |   |
| Pank Information     |                     |        |   |
| Dalik information.   |                     |        |   |
| Bank Name:           |                     |        |   |
| Bank Phone Number:   |                     |        |   |
| Bank Contact Name:   |                     |        |   |
|                      |                     |        |   |
|                      |                     |        |   |
|                      |                     |        |   |